## Quick Reference Card ConciergePad Mobile APP – Account Set up

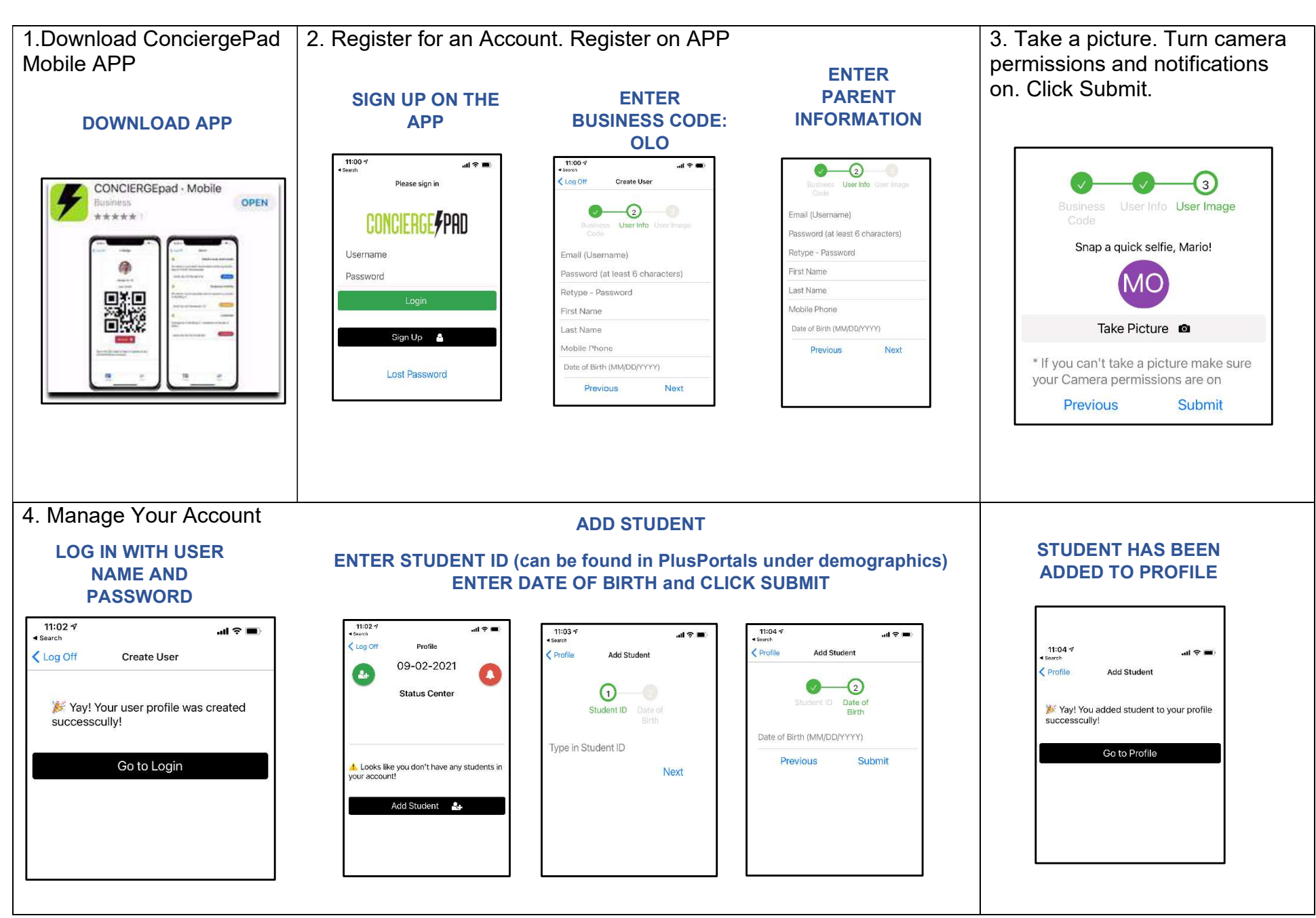

## Quick Reference Card ConciergePad Mobile APP – Early Release - Student Pick UP

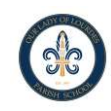

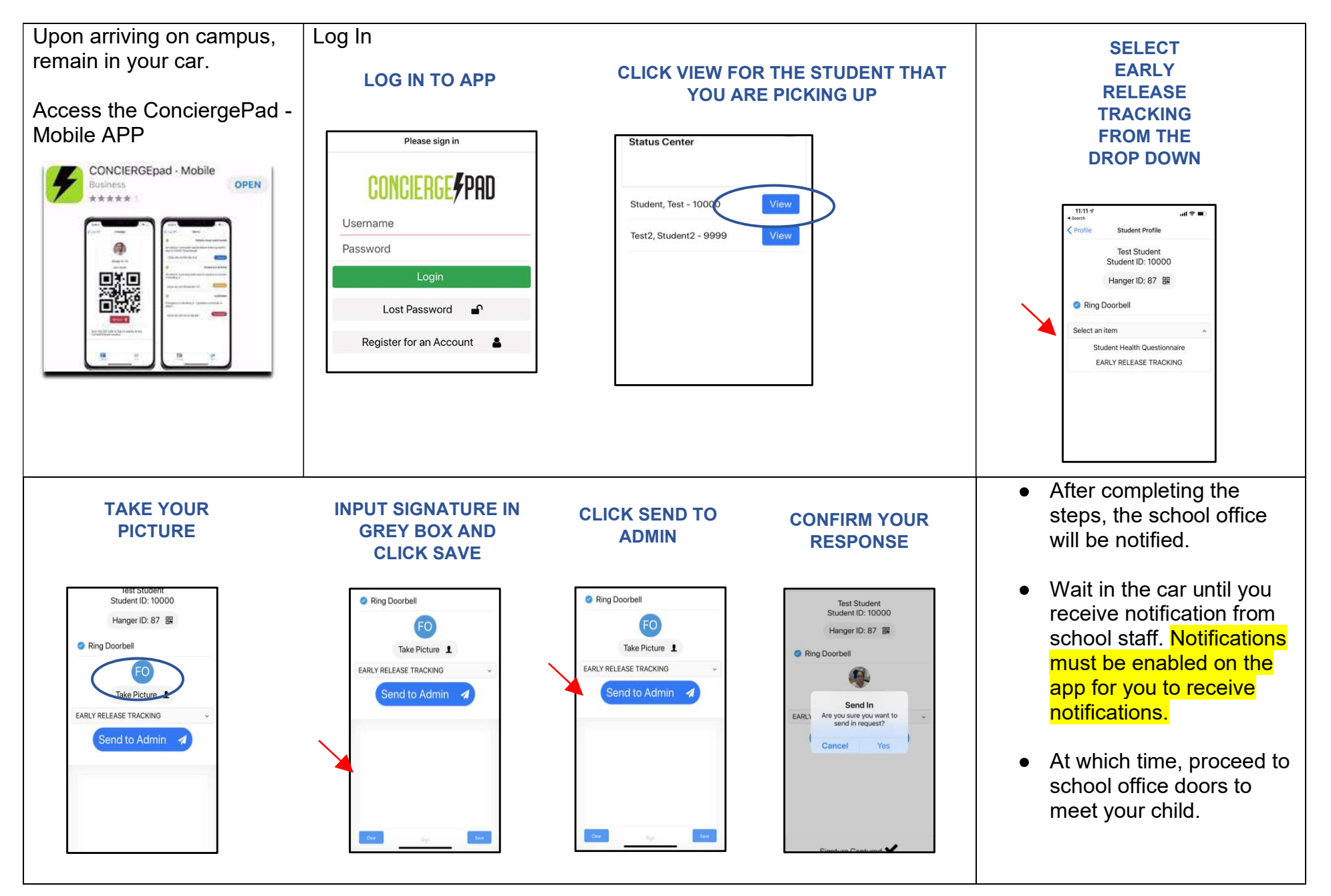